#### <u> TUTORIAL – CARGA DE NOTAS EN ACTAS DE PROMOCIÓN POR PARTE DE DOCENTES</u>

### <u>A TRAVÉS DEL SISTEMA GUARANÍ AUTOGESTIÓN</u>

1 – Acceder a Guaraní de Autogestión Docente: <u>https://autogestion.guarani.unc.edu.ar/</u>

| ← → C 🔒 autogestion.guarani.unc.edu.ar                |                                                                                                    | ☆ | 0 |  |
|-------------------------------------------------------|----------------------------------------------------------------------------------------------------|---|---|--|
|                                                       |                                                                                                    |   |   |  |
| Acceso Fechas de Examen Horarios de Cursadas          |                                                                                                    |   |   |  |
| Ingresar con tu Usuario UNC                           | Estudio cuantitativo de la Secretaría de Políticas<br>Universitarias-SPU                                                                                                    |   |   |  |
| Ingresar con tu Usuario Guarani<br><sup>Usuario</sup> | La Secretaria de Políticas Universitarias (SPU) está realizando un estudio para generar y<br>sistematizar datos cuantitativos relevados de manera individual en las universidades públicas<br>nacionales y conocer así la manera en que éstas gestionaron determinados aspectos críticos<br>de la vida universitaria y su vinculación con la sociedad en el contexto de la emergencia<br>sanitaria impuesta por la pandemia del Covid-19. |   |   |  |
|                                                       | Para alcanzar ese objetivo, la SPU convoca a responder la siguiente encuesta a los y las<br>estudiantes de la Universidad Nacional de Córdoba.                                                                                                    |   |   |  |
| Contraseña                                            | Encuesta para estudiantes:                                                                                                    |   |   |  |
| No soy un robot                                       | http://kollaspu.siu.edu.ar/kolla/aplicacion.php?ai=kolla%7C%7C40000174%h=20%f=20                                                                                                    |   |   |  |
| Ingresar                                              |                                                                                                    |   |   |  |

2 – Una vez ingresado, hacer click en la opción Cursadas en el menú principal,

### allí aparecerá un listado de las comisiones:

| UNC                | GUAN<br>MÓDULO DE GESTI                        | RAN<br>TIÓN ACADÉMIC | A          |            |                                                                                     |                                                           | 👿 🚺 💄 CF                   | RISTINA BEA          | TRIZ ESTELEY -     |  |  |
|--------------------|------------------------------------------------|----------------------|------------|------------|-------------------------------------------------------------------------------------|-----------------------------------------------------------|----------------------------|----------------------|--------------------|--|--|
| Cursadas           | Clases                                         | Exámenes             | Reportes - | Derechos - |                                                                                     |                                                           |                            |                      | Perfil: Docente 🕶  |  |  |
| Selecci            | ieleccione la comisión con la que desea operar |                      |            |            |                                                                                     |                                                           |                            |                      |                    |  |  |
| 1                  | Filtro                                         |                      |            |            |                                                                                     |                                                           |                            | ~                    | -                  |  |  |
|                    |                                                |                      |            |            |                                                                                     |                                                           |                            |                      |                    |  |  |
|                    | Periodo le                                     | ectivo: Vige         | entes      |            |                                                                                     |                                                           |                            | •                    |                    |  |  |
| 2020 - 03          | 3-Anual -                                      | FAMAF                | entes      | SEMINAF    | NO: FORMADOR DE FORMADORES                                                          | (03-00866)                                                |                            |                      |                    |  |  |
| 2020 - 03          | 3-Anual -                                      | FAMAF<br>Comi        | sión       | SEMINAF    | RO: FORMADOR DE FORMADORES<br>Subcomisión                                           | (03-00866)<br>Ubicación                                   | Responsabilidad            | Turno                | Inscripciones      |  |  |
| 2020 - 03<br>Unica | 3-Anual -                                      | FAMAF<br>Comi        | sión       | SEMINAF    | NO: FORMADOR DE FORMADORES<br>Subcomisión<br>No tiene                               | (03-00866)<br>Ubicación<br>Sede Unica Famaf               | Responsabilidad<br>Adjunto | Turno<br>Sin definir | Inscripciones 4    |  |  |
| 2020 - 03<br>Unica | 3-Anual -                                      | FAMAF<br>Comi        | sión       | SEMINAF    | RO: FORMADOR DE FORMADORES<br>Subcomisión<br>No tiene<br>RO: FORMADOR DE FORMADORES | (03-00866)<br>Ubicación<br>Sede Unica Famaf<br>(03-00867) | Responsabilidad<br>Adjunto | Turno<br>Sin definir | Inscripciones<br>4 |  |  |

Una vez encontrada la comisión a cargar, deberá

hacer **click en el nombre de la misma.** 

Se desplegará información sobre la comisión:

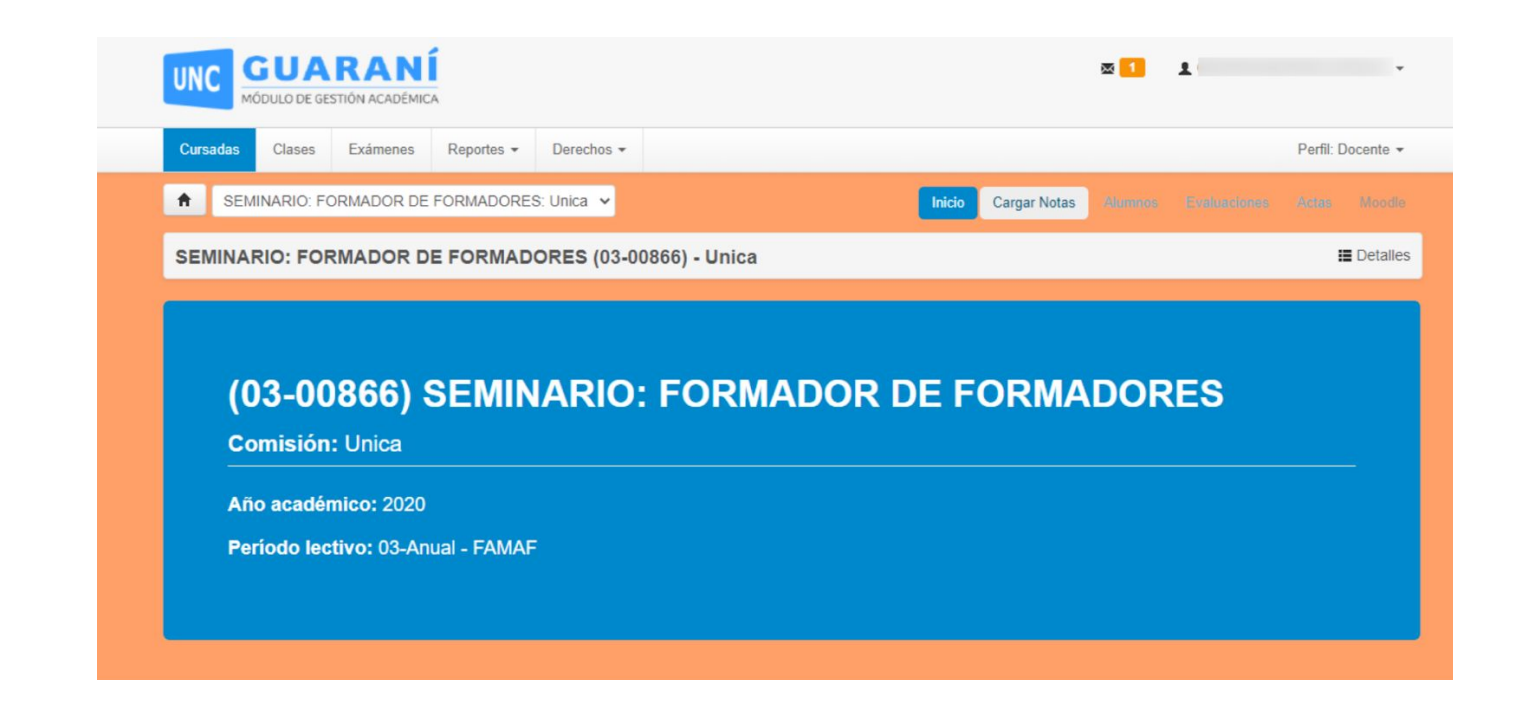

3 – Click en Cargar Notas y completar con la fecha 04/12/2020 y la nota numérica obtenida para cada alumno.

En caso de estar Ausente o de no haber promocionado, no se carga nota numérica sino que en "Resultado" se selecciona "No Promocionado"

| UNC GUARANÍ<br>MÓDULO DE GESTIÓN ACADÉMICA     |                                                                                                    |                        |                     | × <mark>1</mark>                                         | T                                 | ·                                                                                                    |
|------------------------------------------------|----------------------------------------------------------------------------------------------------|------------------------|---------------------|----------------------------------------------------------|-----------------------------------|----------------------------------------------------------------------------------------------------|
| Cursadas Clases Exámenes Reportes • Derechos • |                                                                                                    |                        |                     |                                                          |                                   | Perfil: Docente 👻                                                                                                    |
| SEMINARIO: FORMADOR DE FORMADORES: Unica 🗸     |                                                                                                    | Inicio                 | Cargar Notas        | Alumnos                                                  | Eveluaciones                      | s Adlas Moodle                                                                                                    |
| SEMINARIO: FORMADOR DE FORMADORES (03-00866    | მ) - Unica                                                                                                    |                        |                     |                                                          |                                   | 🔳 Detalles                                                                                                    |
| Carga de notas de cursada                      | Calcular Notas 🖌 Autocor                                                                                                    | npletar 🛛 👁 Ver e      | scala de notas pa   | ra regularidad                                           | Ver escala o                      | de notas para promoción                                                                                                    |
|                                                |                                                                                                    |                        |                     |                                                          |                                   |                                                                                                    |
| Búsqueda de alumnos por apellido               |                                                                                                    |                        |                     |                                                          |                                   | Guardar                                                                                                    |
| Búsqueda de alumnos por apellido               |                                                                                                    |                        |                     |                                                          | Autocompletar                     | Cuardar Guardar                                                                                                    |
| Búsqueda de alumnos por apellido               | Acta                                                                                                    | % Asistencia           | Fecha               | Nota                                                     | Autocompletar<br>Resultado        | Guardar<br>promoción Si No<br>Condición                                                                                                    |
| Búsqueda de alumnos por apellido               | Acta<br>Cursada ( Sin acta )                                                                                                    | % Asistencia           | Fecha               | Nota                                                     | Autocompletar<br>Resultado        | Condición                                                                                                    |
| Búsqueda de alumnos por apellido               | Acta<br>Cursada ( Sin acta )<br>Promoción ( 00084 )                                                                                                    | % Asistencia           | Fecha<br>20/11/2020 | Nota<br>- ~                                              | Autocompletar<br>Resultado<br>- ~ | Condición Si No<br>Condición                                                                                                    |
| Búsqueda de alumnos por apellido               | Acta<br>Cursada ( Sin acta )<br>Promoción ( 00084 )<br>Cursada ( Sin acta )                                                                                 | % Asistencia           | Fecha<br>20/11/2020 | Nota<br>- ~                                              | Autocompletar<br>Resultado<br>- ~ | Condición<br>Condición<br>Condición                                                                                                    |
| Búsqueda de alumnos por apellido               | Acta<br>Cursada ( Sin acta )<br>Promoción ( 00084 )<br>Cursada ( Sin acta )<br>Promoción ( 00084 )                                                          | % Asistencia<br>-<br>- | Fecha<br>20/11/2020 | Nota<br>- ↓<br>- ↓<br>4<br>5                             | Autocompletar<br>Resultado<br>    | Condición Si No<br>Condición                                                                                                    |
| Búsqueda de alumnos por apellido               | Acta<br>Cursada (Sin acta)<br>Promoción (00084)<br>Cursada (Sin acta)<br>Promoción (00084)<br>Cursada (Sin acta)                                            | % Asistencia<br>-      | Fecha<br>20/11/2020 | Nota<br>- ~<br>- 4<br>5<br>6<br>7                        | Autocompletar<br>Resultado<br>    | Condición<br>                                                                                                    |
| Búsqueda de alumnos por apellido               | Acta<br>Cursada (Sin acta)<br>Promoción (00084)<br>Cursada (Sin acta)<br>Promoción (00084)<br>Cursada (Sin acta)<br>Promoción (00084)                       | % Asistencia<br>-<br>- | Fecha<br>20/11/2020 | Nota<br>- ~<br>4<br>5<br>6<br>7<br>8                     | Autocompletar<br>Resultado<br>    | Condición S No<br>Condición                                                                                                    |
| Büsqueda de alumnos por apellido               | Acta<br>Cursada (Sin acta)<br>Promoción (00084)<br>Cursada (Sin acta)<br>Promoción (00084)<br>Cursada (Sin acta)<br>Promoción (00084)<br>Cursada (Sin acta) | % Asistencia<br>-<br>- | Fecha<br>20/11/2020 | Nota<br>- ¥<br>-<br>4<br>5<br>6<br>7<br>7<br>8<br>9<br>9 | Autocompletar<br>Resultado<br>    | Condición S No<br>Condición<br>Condición<br>C |

| UNC GUARANI<br>MÓDULO DE GESTIÓN ACADÉMICA     |                                                                                                    |                 |                                                 | <b>2</b>                            |                                                          | T                                                                                         | ·                                   |
|------------------------------------------------|----------------------------------------------------------------------------------------------------|-----------------|-------------------------------------------------|-------------------------------------|----------------------------------------------------------|-------------------------------------------------------------------------------------------|-------------------------------------|
| Cursadas Clases Exámenes Reportes - Derechos - |                                                                                                    |                 |                                                 |                                     |                                                          |                                                                                           | Perfil: Docente 🕶                   |
| SEMINARIO: FORMADOR DE FORMADORES: Unica 🗸     |                                                                                                    |                 | Cargar Notas                                    | Atum                                |                                                          |                                                                                           |                                     |
| SEMINARIO: FORMADOR DE FORMADORES (03-0086     | õ6) - Unica                                                                                                    |                 |                                                 |                                     |                                                          |                                                                                           | E Detailes                          |
| Carga de notas de cursada                      | Calcular Notas                                                                                                    | mpletar 💿 Ver e | escala de notas par                             | ra regulario                        | bad                                                      | ♥ Ver escala de                                                                           | notas para promoción                |
|                                                |                                                                                                    |                 |                                                 |                                     |                                                          |                                                                                           |                                     |
| Búsqueda de alumnos por apellido               |                                                                                                    |                 |                                                 |                                     |                                                          |                                                                                           | Guardar                             |
| Búsqueda de alumnos por apellido               |                                                                                                    |                 |                                                 |                                     | A                                                        | utocompletar pi                                                                           | C Guardar                           |
| Búsqueda de alumnos por apellido               | Acta                                                                                                    | % Asistencia    | Fecha                                           | Nota                                | A                                                        | utocompletar pi                                                                           | Condición Guardar                   |
| Búsqueda de alumnos por apellido               | Acta<br>Cursada ( Sin acta )                                                                                                    | % Asistencia    | Fecha                                           | Nota                                | A                                                        | utocompletar pr<br>Resultado                                                              | Condición Si No                     |
| Bùsqueda de alumnos por apellido               | Acta<br>Cursada ( Sin acta )<br>Promoción ( 00084 )                                                                                                    | % Asistencia    | Fecha<br>20/11/2020                             | Nota<br>-<br>10                     | A<br>1<br>~                                              | Autocompletar pr<br>Resultado<br>- V<br>Promociona V                                      | Condición                           |
| Búsqueda de alumnos por apellido               | Acta<br>Cursada ( Sin acta )<br>Promoción ( 00084 )<br>Cursada ( Sin acta )                                                                                               | % Asistencia    | Fecha<br>20/11/2020                             | Nota<br>-<br>10<br>-                | A<br>1<br>~                                              | Autocompletar pr<br>Resultado<br>Promociona V                                             | Condición Si No                     |
| Búsqueda de alumnos por apellido               | Acta<br>Cursada ( Sin acta )<br>Promoción ( 00084 )<br>Cursada ( Sin acta )<br>Promoción ( 00084 )                                                                        | % Asistencia    | Fecha<br>20/11/2020<br>20/11/2020               | Nota<br>-<br>10<br>-<br>N           | A<br>• •                                                 | uutocompletar pr<br>Resultado<br>- V<br>Promociona V<br>- V<br>No Promoci V               | Condición Si No<br>Condición        |
| Búsqueda de alumnos por apellido               | Acta<br>Cursada ( Sin acta )<br>Promoción ( 00084 )<br>Cursada ( Sin acta )<br>Promoción ( 00084 )<br>Cursada ( Sin acta )                                                | % Asistencia    | Fecha<br>20/11/2020<br>20/11/2020               | Nota<br>-<br>10<br>-<br>N           | A<br>• • •<br>• • •                                      | utocompletar pr<br>Resultado<br>- v<br>Promocion: v<br>- v<br>No Promoci v<br>- v         | Condición Si No<br>Condición        |
| Búsqueda de alumnos por apellido               | Acta<br>Cursada ( Sin acta )<br>Promoción ( 00084 )<br>Cursada ( Sin acta )<br>Promoción ( 00084 )<br>Cursada ( Sin acta )<br>Promoción ( 00084 )                         | % Asistencia    | Fecha<br>20/11/2020<br>20/11/2020<br>20/11/2020 | Nota<br>-<br>10<br>-<br>N<br>-<br>- | A<br>V<br>V<br>V<br>V<br>V<br>V<br>V<br>V<br>V<br>V<br>V | utocompletar pr<br>Resultado<br>- v<br>Promocion: v<br>- v<br>No Promoci v<br>- v         | Condición Si No<br>Condición        |
| Búsqueda de alumnos por apellido               | Acta<br>Cursada ( Sin acta )<br>Promoción ( 00084 )<br>Cursada ( Sin acta )<br>Promoción ( 00084 )<br>Cursada ( Sin acta )<br>Promoción ( 00084 )<br>Cursada ( Sin acta ) | % Asistencia    | Fecha<br>20/11/2020<br>20/11/2020<br>20/11/2020 | Nota<br>-<br>10<br>-<br>N<br>-<br>- |                                                          | uutocompletar pr<br>Resultado<br>- v<br>Promocion: v<br>- v<br>No Promoci v<br>- v<br>- v | Condición Si No<br>Condición<br>- ~ |

# Una vez finalizada la carga **presionar el botón Guardar.**

| UNC GUARANÍ<br>módulo de gestión Académica                                                                                                    |                                                                                                    |                                                                                                    |                                                                                           | 2                                                                                                    | T                                                                                |                                              |                                  | ·           |
|----------------------------------------------------------------------------------------------------|----------------------------------------------------------------------------------------------------|----------------------------------------------------------------------------------------------------|-------------------------------------------------------------------------------------------|----------------------------------------------------------------------------------------------------|----------------------------------------------------------------------------------|----------------------------------------------|----------------------------------|-------------|
| Cursadas Clases Exámenes Reportes • Derechos •                                                                                                    |                                                                                                    |                                                                                                    |                                                                                           |                                                                                                    |                                                                                  |                                              | Perfil: Docente                  | -           |
| ♠ SEMINARIO: FORMADOR DE FORMADORES: Unica                                                                                                    |                                                                                                    |                                                                                                    | Cargar Nota                                                                               | s Alum                                                                                                    |                                                                                  |                                              |                                  |             |
| SEMINARIO: FORMADOR DE FORMADORES (03-00                                                                                                    | 1866) - Unica                                                                                                    |                                                                                                    |                                                                                           |                                                                                                    |                                                                                  |                                              | 🔳 Detal                          | lles        |
| Corres de notes de eurosde                                                                                                    | and the second second second                                                                                                    |                                                                                                    |                                                                                           |                                                                                                    | ad Vor                                                                           | escela de r                                  | notas para promoci               | 1.0         |
| carga de notas de cursada                                                                                                    | Calcular Notas                                                                                                    | Autocompletar 👁 Ve                                                                                                    | r escala de notas pa                                                                      | ara regularid                                                                                                    | au 🕑 ver e                                                                       | cocala de l                                  | notae para promoci               | on          |
| Búsqueda de alumnos por apellido                                                                                                    | Calcular Notas                                                                                                    | Autocompletar 🛛 👁 Ve                                                                                                    | r escala de notas pa                                                                      | ara regularid                                                                                                    |                                                                                  |                                              | Cuard                            | lar         |
| Búsqueda de alumnos por apellido                                                                                                    | Calcular Notas                                                                                                    | Autocompletar 💿 Ve                                                                                                    | r escala de notas pa                                                                      | ara regularid                                                                                                    | Autocom                                                                          | pletar pro                                   | Guard Guard                      | lar<br>No G |
| Búsqueda de alumnos por apellido                                                                                                    | © Calcular Notas F                                                                                                    | Autocompletar 👁 Ve                                                                                                    | r escala de notas pa<br>Fecha                                                             | Nota                                                                                                    | Autocom                                                                          | pletar pro                                   | Condición                        | lar<br>No G |
| Alumno                                                                                                    | • Calcular Notas F                                                                                                    | Autocompletar 👁 Ve                                                                                                    | r escala de notas pa                                                                      | Nota                                                                                                    | Autocom<br>Resultad                                                              | pletar pro                                   | Guard<br>omoción Si<br>Condición | har<br>No G |
| Alumno DI LO DNI                                                                                                    | Calcular Notas     Acta     Cursada ( Sin a     Promoción ( 00)                                                                                                    | Autocompletar 👁 Ve<br>% Asistencia<br>cta )<br>184 )                                                                                                    | r escala de notas pa<br>Fecha<br>20/11/2020                                               | Nota<br>-<br>10                                                                                                    | Autocom Resultar                                                                 | pletar pro                                   | Condición                        | lar<br>No G |
| Alumno DI LO DNI FERRUFINO.                                                                                                    | Calcular Notas     Acta     Cursada ( Sin a     Promoción ( 000     Cursada ( Sin a)                                                                                                    | Autocompletar 🔹 Ve<br>Kasistencia<br>(ta )<br>184 )<br>(ta )                                                                                                    | r escala de notas pa<br>Fecha<br>20/11/2020                                               | Nota<br>-<br>10<br>-                                                                                                    | Autocom<br>Resultar<br>V Promoc<br>V -                                           | pletar pro<br>do                             | Condición                        | Iar G       |
| Alumno Alumno DI LO DNI FERRUFINO. DNI                                                                                                    | Calcular Notas     Acta     Cursada ( Sin a     Promoción ( 00)     Cursada ( Sin a     Promoción ( 00)                                                                                    | Autocompletar 🔊 Ve<br>kali kali kali kali kali kali kali kali                                                                                                    | r escala de notas pa<br>Fecha<br>20/11/2020<br>20/11/2020                                 | Nota<br>-<br>10<br>N                                                                                                    | Autocom<br>Resultad<br>Promoc<br>-<br>No Pro                                     | pletar pro                                   | Condición                        | lar<br>No G |
| Alumno Alumno DI LO DNI FERRUFINO, DNI GANDOLFO                                                                                                    | Calcular Notas     Acta     Cursada (Sin a     Promoción (00)     Cursada (Sin a     Promoción (00)     Cursada (Sin a     Promoción (00)     Cursada (Sin a                               | Autocompletar 🔊 Ve<br>kalanse kalanse kal<br>Kalanse kalanse k<br>Kalanse kalanse kalanse kalanse kalanse kalanse kalanse kalanse kalanse kalanse kalanse kalanse kalanse kalanse k                                                                                                    | r escala de notas pa<br>Fecha<br>20/11/2020<br>20/11/2020                                 | Nota<br>-<br>10<br>-<br>N<br>-                                                                                           | Autocom<br>Resultad<br>-<br>Promod<br>-<br>No Pro<br>-                           | pletar pro                                   | Condición                        | lar<br>No G |
| Alumno Alumno DI LO DNI FERRUFINO. DNI GANDOLFO DNI CANDOLFO DNI CANDOLFO CANDOLFO CANDOLF | Calcular Notas     Carsada (Sin a     Promoción (00)     Cursada (Sin a     Promoción (00)     Cursada (Sin a     Promoción (00)     Cursada (Sin a     Promoción (00)                     | Autocompletar 🔊 Ve<br>kala (24 a)<br>184 b)<br>184 b)<br>184  | r escala de notas pa<br>Fecha<br>20/11/2020<br>20/11/2020<br>20/11/2020                   | Nota<br>-<br>10<br>-<br>N<br>-<br>N<br>-<br>-<br>-                                                                       | Autocom<br>Resultad<br>Promoc<br>-<br>V Promoc<br>-<br>V No Pro<br>-<br>V Ausent | pletar pro                                   | Condición                        |             |
| Alumno Alumno DI LO DNI FERRUFINO. DNI GANDOLFO DNI SALVADOR,                                                                                                    | Calcular Notas     Carsada (Sin a     Promoción (00)     Cursada (Sin a     Promoción (00)     Cursada (Sin a     Promoción (00)     Cursada (Sin a     Promoción (00)     Cursada (Sin a) | Autocompletar 🔊 Ve<br>kala (kala)<br>(kala)<br>(kal | Fecha           20/11/2020           20/11/2020           20/11/2020           20/11/2020 | Nota<br>-<br>10<br>7<br>10<br>7<br>10<br>7<br>10<br>10<br>10<br>10<br>10<br>10<br>10<br>10<br>10<br>10<br>10<br>10<br>10 | Autocom<br>Resultar<br>Promoc<br>Autocom<br>Promoc<br>Ausent<br>Ausent           | pletar pro<br>do<br>cionz ~<br>moci ~<br>e ~ | Condición                        |             |

|     | iLas notas se g | uardaron con éxito!      |
|-----|-----------------|--------------------------|
| •   | Derechos 🕶      |                          |
| DRE | S: Unica 🗸      | Inicio Cargar Notas Alum |

#### Para imprimir la vista de la carga realizada presionar el ícono de PDF

|                |          |                 |                 |               | :=           | Detalles             |
|----------------|----------|-----------------|-----------------|---------------|--------------|----------------------|
| ►Autocompletar | 👁 Ver es | cala de notas p | ara regularidad | Ver escala de | notas para p | romoción             |
|                |          |                 |                 |               |              | Guardar              |
|                |          |                 |                 |               | Impri        | imir notas de cursad |

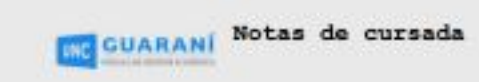

Proposita: Profesorado em Fisica (6287) Actividad: SINTHARID: FORMADOR DE FORMADORES (03-00866) Comisión: Duico Subcomisión: So tiene Ubicación: Sebé Unica Famaf Periodo lectivo: 03-Anual - FANGT Año ecadémico: 2020 Morazia: Mar 14:00 a 16:00 (Teorios) Inscriptos: 6

| Alumno           | Acta de<br>cursada | Fecha de<br>coreada | Nota de<br>durasda | Revoltado<br>de cureada | Condición | Acts de<br>promoción | Fecha de<br>promoción | Nota da<br>promoción | Resultado<br>de promoción |
|------------------|--------------------|---------------------|--------------------|-------------------------|-----------|----------------------|-----------------------|----------------------|---------------------------|
| DR LC            | Sin acta           | -                   | -                  | -                       | -         | 00064                | 20/11/2020            | 18                   | Promocionad<br>0          |
| FEARDFIND.       | Sin acta           | ( <b>*</b> (        | •                  | .+                      | -         | 00094                | 20/11/2020            | н                    | No<br>Promocionad<br>o    |
| GANDOLFO<br>DHI  | Sin acta           | 1.85                | 15                 |                         |           | 00084                | 20/11/2020            | 100                  | Ausente                   |
| SALVADOR,<br>DHI | Sin acta           |                     | - 5                |                         | ÷.        | 00094                | 20/11/2020            | N                    | No<br>Promocioned         |

### 4 – Seleccionar del menú la opción **Actas.**

| Perfil: Docente 🔫                                     |  |
|-------------------------------------------------------|--|
| Inicio Cargar Notas Alumnos Evaluaciones Actas Moodle |  |
| E Detalles                                            |  |

5 - Hacer click en Imprimir, y proceder a la descarga del PDF con el acta completa.

Guardarla en su PC.

| CÁTEDRA-   | COMISIÓN: - U<br>03-00866 - SE | Jnica<br>MINARIO: FORMADOR | Libro: E202  | 02 Ac     | ta: 00084 | Hoja<br>20/1  | 01/01<br>1/2020 |
|------------|--------------------------------|----------------------------|--------------|-----------|-----------|---------------|-----------------|
| Año Acad y | Per Lect: 202                  | 20 03-Anual - FAMAF        | F. Inici     | o: 02/03/ | 2020      | F. Fin: 30/12 | /2020           |
| NÚMERO     | APEL                           | LIDO Y NOMBRE              | DOCUMENTO    | INGR.     | COND.     | NOTA          | FIRM            |
| 41158490   | DILO                           |                            | DNI 41158490 | 2017      | P         | 10 (Diez)     |                 |
| 39421933   | FERRUFINO,                     |                            | DNI 39421933 | 2015      | P         | No Promocionó |                 |
| 37518791   | GANDOLFO,                      |                            | DNI 37518791 | 2016      | P         | No Promocionó |                 |
| 38617416   | SALVADOR,                      |                            | DNI 38617416 | 2016      | P         | No Promocionó |                 |
|            |                                |                            |              |           |           |               |                 |

6 - Enviar el PDF del Acta desde su cuenta de correo oficial a

famaf@actas.unc.edu.ar

En asunto poner: materia MMMMMMMM acta de promoción

<u>En el texto:</u> En el presente adjunto el pdf del acta número AAAAA libro número LLLLL correspondiente a

la materia MMMMMMMMM.

Finalmente hacer click en Cerrar y el sistema procederá a realizar el

cierre final del acta, la cual una vez cerrada no podrá ser modificada.

Para ser cerrada el acta, previamente realizar la impresión

de la versión que contenga los últimos cambios.

| UNC M              | ÓDULO DE GEST |           | Ā             |                 |                     |  | æ <mark>11</mark> | T |           | •         |
|--------------------|---------------|-----------|---------------|-----------------|---------------------|--|-------------------|---|-----------|-----------|
| Cursadas           | Clases        | Exámenes  | Reportes -    | Derechos 🕶      |                     |  |                   |   | Perfil: I | Docente 🔻 |
| ♠ SEM              | IINARIO: FOF  | RMADOR DE | FORMADORES    | 8: Unica 🗸      |                     |  |                   |   | Actas     | Moodle    |
| SEMINA             | RIO: FORM     | MADOR D   | E FORMAD      | ORES (03-00866) | - Unica             |  |                   |   | :         | Detailes  |
|                    | le actas      | de cor    | nisión        |                 |                     |  |                   |   |           |           |
| Cierre d           | ie actas      |           |               |                 |                     |  |                   |   |           |           |
| Lista de a         | ctas abier    | tas       |               |                 |                     |  |                   |   |           |           |
| Lista de a<br>Acta | ctas abier    | tas       | Código de ver | ificación       | Porcentaje de carga |  |                   |   |           |           |

# Por último, el sistema consultará si se desea continuar advirtiendo

que ya no se podrán efectuar modificaciones;

# si no se realizarán cambios en la misma presionar **Aceptar**.

|                                                      | × 🚺 🗴                          |                   |
|------------------------------------------------------|--------------------------------|-------------------|
| Cursadas Clases Exámenes Reportes Acentar Cancelar   | a ¿Desea Continuar? ×          | Perfil: Docente + |
| SEMINARIO: FORMADOR DE FORMADORES: Unica             | Minte dangar Mater Alamina (Gr |                   |
| SEMINARIO: FORMADOR DE FORMADORES (03-00866) - Unica |                                | 🔚 Detalles        |
|                                                      |                                |                   |

Por cualquier consulta, escribir a ingreso@famaf.unc.edu.ar